## How to add the Card Swap portal to your mobile device home screen

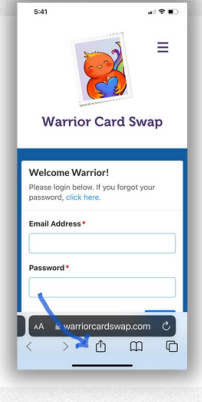

**Step 1.** Open your favorite browser on your phone and go to <u>www.warriorcardswap.com</u>. Tap on Login to get to this portal screen.

**Step 2.** If you have an Android phone, tap the symbol with three lines, and you will get an option similar to "Add page to". Tap and select app screen or home screen.

If you have an iPhone, tap the share icon at the bottom, then select add to home screen.

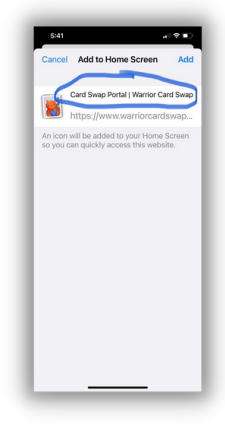

**Step 3.** You should see something like this. Tap on the name to rename it to something memorable, like Card Swap.

**Step 4.** It should now be on your home screen for easy access. Set a monthly alarm to update your profile and participate! Have fun sending cards!

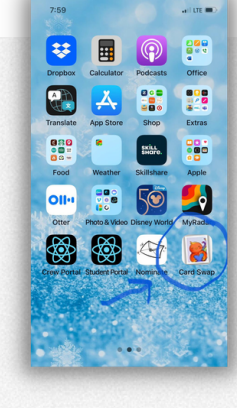

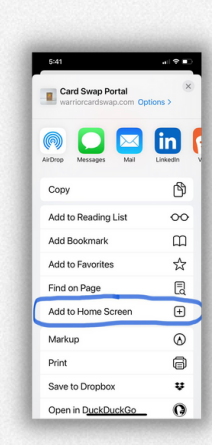

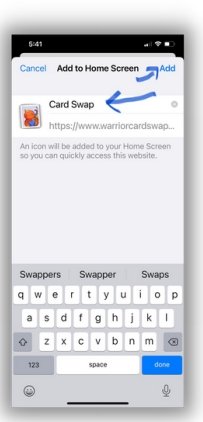